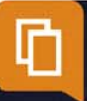

# Popsy Financial 3.1

Amortissement

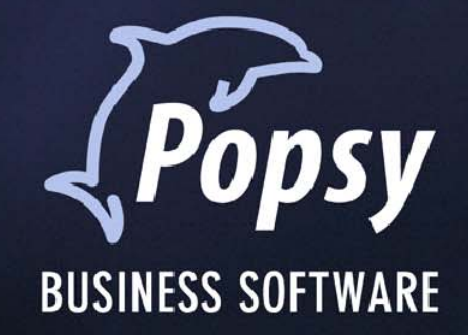

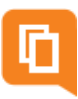

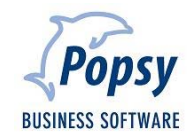

## Table des matières

| 1.         | Intro | duction5                                            |
|------------|-------|-----------------------------------------------------|
| 2.         | Pré-r | equis6                                              |
| 3.         | Para  | mètres7                                             |
|            | 3.1   | Création de modèles                                 |
|            |       | 3.1.1 Méthodes d'amortissement8                     |
|            |       | <i>3.1.1.1 La méthode linéaire</i> 8                |
|            |       | <i>3.1.1.2 La méthode dégressive taux mixte</i> 9   |
|            |       | <i>3.1.1.3 La méthode progressive</i>               |
|            |       | <i>3.1.1.4 La méthode proportionnelle</i> 11        |
|            |       | <i>3.1.1.5 La méthode dégressive taux double</i> 12 |
|            |       | <b>3.1.1.6 Non amortissable</b>                     |
|            | 3.2   | Localisations                                       |
|            | 3.3   | Groupes                                             |
| 4.         | Com   | ment aborder un amortissement14                     |
|            | 4.1   | Saisie d'un achat14                                 |
|            | 4.2   | Encodage manuel                                     |
|            | 4.3   | Amortir un bien                                     |
|            | 4.4   | Passer les écritures d'amortissement                |
| 5.         | Céde  | r un amortissement24                                |
| <b>6</b> . | Réév  | aluer un amortissement26                            |
| 7.         | Liste | s28                                                 |
| Ex         | emple | e de liste (ici tableau de dotation par modèle)28   |
| Ex         | emple | e de tableau d'amortissement (analyse)29            |
| 8.         | Qui e | est Popsy ?                                         |
|            | 8.1   | Historique                                          |
|            | 8.2   | Contactez-nous                                      |

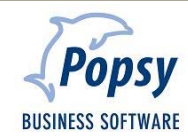

#### COPYRIGHT

Copyright (c) 1995-2012 Systemat S.A.

Tous les droits de propriété et droits d'auteurs relatifs aux différents modules de Popsy (y compris, de manière non limitative, ceux afférents à toute image, mini application, photographie, animation, musique, tout élément vidéo ou sonore et tout texte intégré à l'un des modules), à la documentation imprimée qui l'accompagne et à toute copie d'un ou de plusieurs modules du logiciel Popsy, sont détenus par Systemat SA ou par ses fournisseurs. L'ensemble des modules Popsy est protégé par la réglementation et les traités internationaux en matière de droit d'auteur. Par conséquent, vous devez traiter les différents modules Popsy comme tout autre élément protégé par le droit d'auteur, sauf que vous êtes autorisé (a) soit à faire une copie uniquement pour des besoins de sauvegarde ou d'archivage, (b) soit à installer le ou les modules pour lesquels vous avez acquis une licence sur un disque dur unique, à condition de conserver l'original uniquement pour des besoins de sauvegarde ou d'archivage. Vous n'êtes pas autorisé à effectuer des copies de la documentation imprimée qui accompagne le ou les modules.

SYSTEMAT S.A. 435 Chaussée de Louvain 1380 Lasne

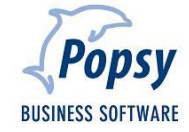

### 1. Introduction

Vous avez fait l'acquisition du module « amortissement » de Popsy et nous vous en félicitions !

L'un des objectifs de la comptabilité est de présenter une image fidèle de l'entreprise. Pour cela, on comptabilise, en tant que charges d'amortissement, la dépréciation et l'usure que peuvent subir certains éléments d'actif du bilan.

L'amortissement est l'étalement systématique d'un coût sur une durée d'utilisation. En d'autres termes, on peut dire que l'amortissement est la prise en charge d'un investissement en fonction de sa durée de vie fiscale.

L'amortissement comptable est la constatation dans le bilan et le compte de résultat de la dépréciation normale et irréversible d'un élément d'actif (bien durable qui compose le patrimoine de l'entreprise). Cette dépréciation résulte de l'usure (diminution physique) ou de l'obsolescence du bien (vieillissement prématuré lié à l'apparition de biens plus performants).

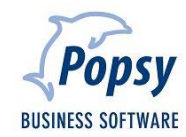

### 2. Pré-requis

Une connaissance de base sur la gestion comptable des amortissements est indispensable.

Ce module optionnel est disponible à partir de la version Popsy Financials Pro.

Une fois le module amortissement activé au sein de votre licence Popsy, le menu correspondant devient visible dans votre logiciel.

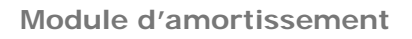

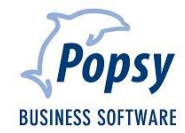

### 3. Paramètres

#### 3.1 Création de modèles

« Paramètres – Amortissements – Modèles... »

|                                         | Modele d'amortissement                                                                                               | Modèle d'amortissement                                            |
|-----------------------------------------|----------------------------------------------------------------------------------------------------|-------------------------------------------------------------------|
|                                         | Modèle d'anortissement  Généa (Centes  Lodés  François  Néelandas  Adean  Méhode (Loéare @ Nombre d'amées 0  Tax 000 | Modèle d'amortissement                                            |
| 3 Véhicule Propidits<br>Supprime<br>Adm | Instissment P<br>Anotissments<br>Gérdel P<br>Avalitave<br>Gérdel P<br>Datione<br>Gérdel P                            | Géréral P<br>Analyiouse en Mérulaution<br>Géréral P<br>Analyticue |
|                                         | Grupe                                                                                                    | OK Avader Applajor Ade                                            |

Il arrive souvent que des biens soient amortis de la même manière. Par exemple, les véhicules d'une société sont souvent amortis avec la même méthode, la même durée et les écritures liées à l'amortissement effectuées dans les mêmes comptes. Il est alors possible de mémoriser ces paramètres et de leur associer un commentaire, comme par exemple « Amortissement du véhicule utilitaire ». Ainsi, lors de la prise en charge d'un tel bien, les paramètres sont automatiquement complétés et il suffira de confirmer pour que l'opération soit terminée.

Aussi longtemps qu'aucune transaction n'a été effectuée, les paramètres d'un amortissement pourront être modifiés. Le tableau d'amortissement sera automatiquement mis à jour.

Si des mouvements avaient déjà été effectués, il n'est plus possible de modifier ni la méthode, ni la durée, ni les options de prorata, ni les périodicités.

Seuls les comptes associés à l'amortissement, le commentaire ainsi que le choix d'écritures groupées sont des zones qui peuvent être modifiées à tout moment.

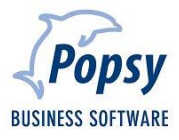

#### 3.1.1 Méthodes d'amortissement

Il existe différentes méthodes de calcul pour amortir un bien

#### 3.1.1.1 La méthode linéaire

La méthode linéaire est certainement la plus utilisée mais elle est aussi la plus simple. Elle est également appelée méthode constante. Comme son nom l'indique, cette méthode consiste à imputer une même dotation aux amortissements à chaque exercice et ce, sur toute la durée de vie prévue du bien immobilisé. Chaque dotation d'amortissement est donc égale au quotient du coût d'investissement par la durée prévue d'utilisation.

Comment détermine-t-on le taux d'amortissement linéaire ?

Un amortissement linéaire signifie que le bien se déprécie d'une façon constante sur une durée de vie prédéfinie (5 ans dans notre exemple), c'est-à-dire en une proportion d'1/x (1/5 dans notre exemple) chaque année (1/5 = 20% dans notre exemple). L'annuité d'amortissement est le montant que l'entreprise va amortir sur l'année. Elle se calcule de la façon suivante :

Annuité d'amortissement = Valeur du bien x Taux d'amortissement linéaire = 50.000 x 1/5 = 10.000 € (dans notre exemple).

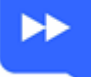

#### Exemple

Un véhicule acheté pour un montant de 50.000€. Si l'on décide de l'amortir sur une durée de 5 ans, une imputation de 10.000 € sera effectuée chaque année.

| Année | Valeur début | Amortissement | Amortissements<br>cumulés | Valeur<br>résiduelle |
|-------|--------------|---------------|---------------------------|----------------------|
| 1     | 50.000       | 10.000        | 10.000                    | 40.000               |
| 2     | 40.000       | 10.000        | 20.000                    | 30.000               |
| 3     | 30.000       | 10.000        | 30.000                    | 20.000               |
| 4     | 20.000       | 10.000        | 40.000                    | 10.000               |
| 5     | 10.000       | 10.000        | 50.000                    | 0                    |
|       |              |               |                           |                      |

Comme nous l'avons vu, l'amortissement est une charge qui représente la dépréciation d'un élément actif. Pour donner une image fidèle de la société, il faut prendre en compte cette dépréciation et la déduire du prix initial de l'élément en question à la fin de chaque année afin qu'il apparaisse au bilan à sa juste valeur.

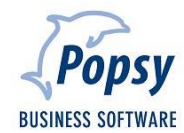

#### 3.1.1.2 La méthode dégressive taux mixte

Pour cette méthode, on applique le même calcul que pour la méthode dégressive à taux double jusqu'à ce que le montant de provision devienne inférieur à ce qu'il serait en linéaire. Dès ce moment, on continue à amortir de façon linéaire.

#### **Attention**

- L'annuité de l'amortissement dégressif ne peut jamais dépasser 40% de la valeur du bien.
- On applique la méthode de l'amortissement linéaire dès que les amortissements engendrés par la méthode dégressive sont inférieurs à ceux de la méthode linéaire.

### ►

#### Exemple

Un véhicule acheté pour un montant de 50.000  $\in$  et amorti sur 5 ans. Les provisions seront identiques au tableau précédent jusqu'à la 3<sup>e</sup> année où le montant, qui est égal à 7.200  $\in$ , devient inférieur à la dotation linéaire de 10.000  $\in$ .

| Année | Valeur début | Amortissement | Amortissements<br>cumulés | Valeur<br>résiduelle |
|-------|--------------|---------------|---------------------------|----------------------|
| 1     | 50.000       | 20.000        | 20.000                    | 30.000               |
| 2     | 30.000       | 12.000        | 32.000                    | 18.000               |
| 3     | 18.000       | 10.000        | 42.000                    | 8.000                |
| 4     | 8.000        | 8.000         | 50.000                    | 0                    |
|       |              |               |                           |                      |

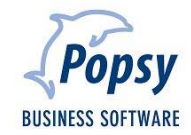

#### 3.1.1.3 La méthode progressive

Ce système considère que la dépréciation s'accentue avec le temps. Il tend à refléter la dépréciation de la valeur d'usage du bien. Cette valeur diminue de plus en plus avec les années et l'amortissement tend ici à croître avec les années. Les dotations sont donc croissantes et peuvent être formulées en recourant aux progressions arithmétiques.

- Soit : V = Valeur initiale du bien
  - n = Nombre de périodes d'amortissement

La première dotation sera : 2.V / n. (n + 1) On multipliera par 2 puis 3 ... pour obtenir les autres

| Année | Valeur début | Amortissement | Amortissements | Valeur     |
|-------|--------------|---------------|----------------|------------|
|       |              |               | cumulés        | résiduelle |
| 1     | 50.000       | 3.333,33      | 3.333,33       | 46.666,67  |
| 2     | 46.666,67    | 6666,66       | 10.000         | 40.000     |
| 3     | 40.000       | 10.000        | 20.000         | 30.000     |
| 4     | 30.000       | 13.333,33     | 33.333,32      | 16.666,68  |
| 5     | 16.666,68    | 16.666,68     | 50.000         | 0          |

#### Attention

Vous devez avoir une autorisation de l'administration afi d'utiliser cette méthode

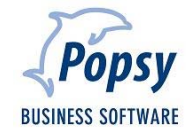

#### 3.1.1.4 La méthode proportionnelle

Le taux annuel d'amortissement est déterminé par une fraction de la valeur à amortir dont le numérateur correspond au nombre de dotations aux amortissements restant à effectuer et dont le dénominateur correspond à la somme des années d'utilisation probable.

### 

#### **Exemple**

Un véhicule acheté pour un montant de 50.000 € et amorti sur 5 ans. Le dénominateur est égal dans ce cas à 15 (càd 1+2+3+4+5). La première dotation sera 5/15 soit 0,33% de la valeur. La deuxième sera 4/15 soit 0,27%.

| Année | Valeur début | Amortissement | Amortissements<br>cumulés | Valeur<br>résiduelle |
|-------|--------------|---------------|---------------------------|----------------------|
| 1     | 50.000       | 16.667        | 16.667                    | 33.333               |
| 2     | 33.333       | 13.333        | 30.000                    | 20.000               |
| 3     | 20.000       | 10.000        | 40.000                    | 10.000               |
| 4     | 10.000       | 6.667         | 46.667                    | 3.333                |
| 5     | 3.333        | 3.333         | 50.000                    | 0                    |
|       | 1            |               |                           |                      |

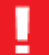

#### Attention

Vous devez avoir une autorisation de l'administration afi d'utiliser cette méthode

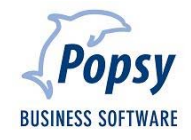

#### 3.1.1.5 La méthode dégressive taux double

Dans l'amortissement dégressif, on suppose que le bien à amortir se déprécie d'une façon décroissante, c'est-à-dire que, plus on avance dans le temps, plus la proportion de dépréciation se rétrécit. Cela se traduit par l'application d'un pourcentage d'amortissement maximum égal au double de celui de l'amortissement linéaire appliqué sur la valeur résiduelle du bien.

#### $\blacktriangleright$

#### Exemple

Un véhicule acheté pour un montant de 50.000  $\in$ . Si l'on décide de l'amortir sur une durée de 5 ans, on aura en linéaire des provisions de 10.000  $\in$ , soit 20% du montant. La première imputation dans cette méthode sera donc de 40%, soit 20.000  $\in$ .

| Année | Valeur début | Amortissement | Amortissements<br>cumulés | Valeur<br>résiduelle |
|-------|--------------|---------------|---------------------------|----------------------|
| 1     | 50.000       | 20.000        | 20.000                    | 30.000               |
| 2     | 30.000       | 12.000        | 32.000                    | 18.000               |
| 3     | 18.000       | 7.200         | 39.200                    | 10.800               |
| 4     | 10.800       | 4.320         | 43.520                    | 6.480                |
| 5     | 6.480        | 2.592         | 46.112                    | 3.888                |

La dernière année, il reste un solde qui entraînera un ajustement de la dotation d'amortissement si le bien est mis hors d'usage au cours de l'exercice.

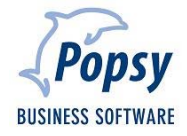

#### 3.1.1.6 Non amortissable

Ce mode d'amortissement permet de garder une achat dans la liste des bien à amortir sans qu'il soit amortissable.

#### 3.2 Localisations

« Paramètres – Amortissements – Localisations... »

| Liste des locali | sations d'investissements |           | Localisation |         |
|------------------|---------------------------|-----------|--------------|---------|
| Localisat /      | Libellé français          | Cróer     | Référence    | OK      |
| LASNE            | Systemat Lasne            | Providés  |              |         |
| LUX              | Systemat luxembourg       |           | Français     | Annuler |
|                  |                           | Supprimer | Mada da      | Aide    |
|                  |                           | Aide      | Neerlandais  |         |
|                  |                           |           | Anglais      |         |
|                  |                           |           | Alemand      |         |
|                  |                           |           |              |         |
|                  |                           |           |              |         |
|                  |                           |           |              |         |
|                  |                           | Fermer    |              |         |
|                  |                           |           |              |         |

Il est très courant de devoir situer « physiquement » les biens amortis. Afin de faciliter la recherche du lieu où se trouve l'investissement ou de sortir des listes ciblées sur ce point, il suffit de créer des localisations.

#### 3.3 Groupes

« Paramètres – Amortissements – Groupes... »

| 😸 Liste des grou | upes d'investissements |            | Groupe      |         |
|------------------|------------------------|------------|-------------|---------|
| Groupe /         | Libellé français       | Créer      | Référence   |         |
| COMPTA           | Comptabilité           | Providida  |             | OK      |
| SUPPORT          | Support                | r repretes | Francais    | Annuler |
|                  |                        | Supprimer  |             | Aide    |
|                  |                        | Aide       | Néerlandais |         |
|                  |                        |            | Anglais     |         |
|                  |                        |            | Allemand    |         |
|                  |                        |            |             |         |
|                  |                        |            |             |         |
|                  |                        | Fermer     |             |         |

Il est fréquent d'amortir des biens de la même manière ou de gérer des biens du même genre. Par exemple, les véhicules d'une société sont souvent amortis avec la même méthode ou sont d'un type précis. Il est alors possible de regrouper ces investissements, de les retrouver plus facilement ainsi que de tirer des listes en créant des groupes.

Cet onglet fonctionne de la même manière que l'onglet « Localisations » décrit ci-dessus.

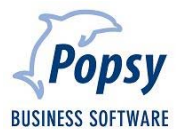

### 4. Comment aborder un amortissement

#### 4.1 Saisie d'un achat

« Saisies – Achats – Achats... »

Lors de la saisie d'un achat, il vous est possible de cocher la case « A amortir » dans la fenêtre de détail. Les fonctions qui en découlent sont communes aux différentes approches.

| Détail achat      | c X                   |
|-------------------|-----------------------|
| Général Analytic  | que                   |
| Imputation:       | 241000                |
| Libellé:          | Matériel roulant      |
| Code <u>T</u> VA: | 21M 🔎 🏠               |
|                   | TVA 21 % Marchandises |
| Montant EUR:      | 17.500,00             |
| EUR 👻             | 17.500,00             |
| Cours:            | 1,00000000            |
| Montant EUR:      | 17.500,00 Débit -     |
| Commentaire:      |                       |
| Nr Intrastat :    |                       |
| Poids :           | 0.000                 |
| Unité :           | 0.000                 |
| Nature frais :    | <aucun></aucun>       |
| Aucun escom       | pte (ex: Recupel)     |
| 🔽 A amortir       |                       |
|                   |                       |
|                   |                       |
|                   |                       |
|                   |                       |
|                   | Valider Annuler       |

#### 4.2 Encodage manuel

« Outils – Amortissements... »

| Amortissements                                                                                                    | Création d'amortisser                                                                                                    | ments                                                                                               |                                                   |                                                         |                                | 0.8          | - 0 <b>-</b> ×                                 |
|----------------------------------------------------------------------------------------------------|----------------------------------------------------------------------------------------------------|----------------------------------------------------------------------------------------------------|---------------------------------------------------|---------------------------------------------------------|--------------------------------|--------------|------------------------------------------------|
| Andre Carrierendes     Andre Carrierendes     Andre Carrierende | Création d'amortisser<br>Recherche des doouver<br>en 20000<br>20100<br>20100<br>200 | ts à amortir<br>j Prais de constitut<br>Réductions de va<br>⊘ co<br>Nr doc Date doc<br>1 11/08/2010 | ton et d'augmentation de capit<br>leur actérs ( ) | al<br>re las documents entends<br>Commantaire           | Montant Devis<br>17.000,00 EUR | General Note | Aputer<br>Driever<br>Promitile<br>Tos<br>Aucon |
| Inputation Tablean Ada Former                                                                                                    | Appliquer le modèle :                                                                                                    | (Juan)                                                                                              |                                                   |                                                         |                                | ⊂ ∝          | Annuler                                        |
|                                                                                                    |                                                                                                    |                                                                                                    |                                                   | Paramètres<br>Date<br>Commentaire<br>Général<br>Montant | 11/08/2010 ▼<br>0,00 ⊑         | UR V         | Annuler                                        |

L'encodage manuel permet d'ajouter des amortissements déjà en cours.

#### 4.3 Amortir un bien

« Outils – Amortissements... »

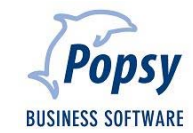

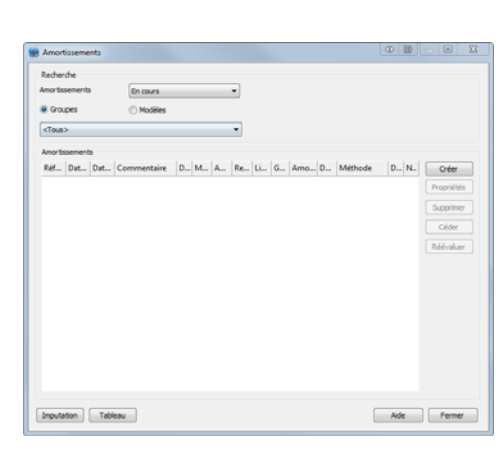

Amortissement : permet de faire un tri sur les dotations en cours ou terminées

Groupes/Modèles : permet de faire un tri sur les groupes ou les modèles de dotations. Vous devez utiliser le menu déroulant situé sous ces boutons radio pour sélectionner le groupe/modèle sur lequel faire le tri

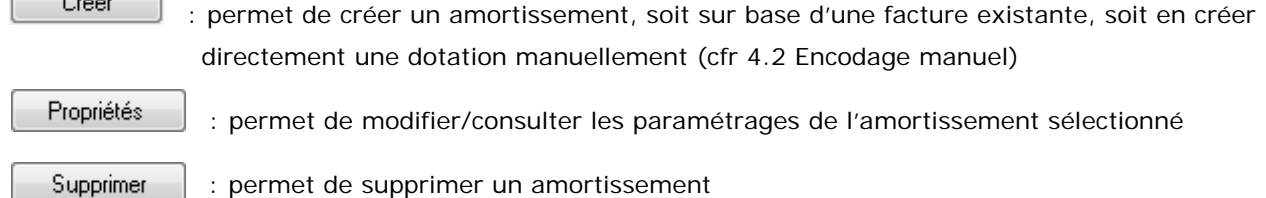

#### Attention

Les écritures d'amortissement déjà passées ne sont pas supprimer

Céder

: permet de céder un amortissement en cas de revente de celui ci

Réévaluer : permet de réévaluer un bien en cas de prise ou perte de valeur de celui ci

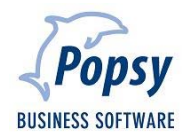

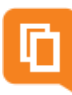

En cliquant sur le bouton,

Créer

vous pourrez sélectionner l'écriture à amortir.

| Rech | erche des docu | ments à a | nortir            |                   |                  |                                                                                                    |           |        |         |      |         |
|------|----------------|-----------|-------------------|-------------------|------------------|----------------------------------------------------------------------------------------------------|-----------|--------|---------|------|---------|
| e.   | 200000         |           | Frais de constitu | tion et d'augment | tation de capita | al de la companya de la companya de la companya de la companya de la companya de la companya de la companya de |           |        |         |      |         |
|      | 291900         |           | Réductions de vi  | aleur actées (-)  |                  |                                                                                                    |           |        |         |      |         |
| Ϊ.k  | hats           |           | 00                |                   | Montre           | er les documents enlevés                                                                                       |           |        |         |      |         |
| lens | à amortir      |           |                   |                   |                  |                                                                                                    |           |        |         |      |         |
| 2    | Journal        | Nro       | ioc Date doc      | 2 Date de         | 2 Modéle         | Commentaire                                                                                                    | Montant   | Devise | Général | Note | Ajouter |
|      | A1             |           | 1 11/08/2010      | 11/08/2010        | <aucun></aucun>  |                                                                                                    | 17.000,00 | EUR    | 241000  |      | Friever |
| 7    | A1             |           | 2 11/08/2010      | 11/08/2010        | <aucun></aucun>  |                                                                                                    | 21.000,00 | EUR    | 241000  |      |         |
|      |                |           |                   |                   |                  |                                                                                                    |           |        |         |      | Tous    |
|      |                |           |                   |                   |                  |                                                                                                    |           |        |         |      | Tous    |

**Recherche des documents à amortir** : permet de déterminer une tranche de compte pour la recherche des écritures à amortir (les comptes de classe 2 sont repris par défaut)

Achats/OD : permet d'affiche les écritures d'achat et/ou d'OD

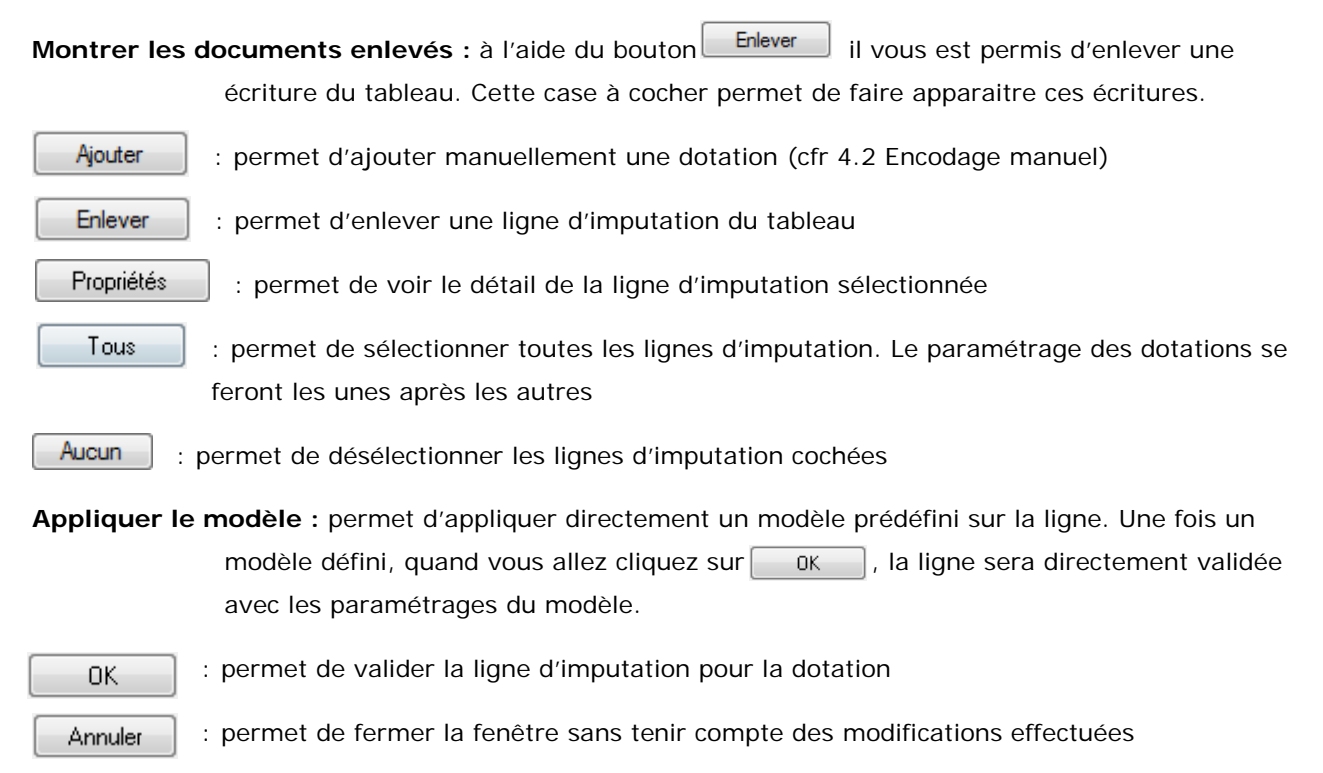

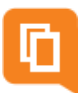

Une fois une ligne d'imputation sélectionnée, faites **UK**, la fenêtre de paramétrage de la dotation apparait (sauf si vous avez choisi un modèle de dotation)

| Dotes            | nu l'incaisacou   |               |                 |    |      |  |  |
|------------------|-------------------|---------------|-----------------|----|------|--|--|
| Montant          |                   | 1             |                 |    |      |  |  |
| Date             |                   | •             |                 |    |      |  |  |
| Commentaire      |                   |               |                 |    |      |  |  |
| Modèle           |                   |               |                 |    |      |  |  |
|                  |                   |               |                 |    | 2    |  |  |
| Méthode          | Linfaire          |               | Nonbre d'arnées | 10 | _    |  |  |
|                  |                   |               | © Teux          | -  | 0,00 |  |  |
| Investissement   |                   | P             |                 |    |      |  |  |
| Amortissements   | actés             |               |                 |    |      |  |  |
| Général          |                   |               |                 |    |      |  |  |
| Analytique       |                   | <b>P</b>      |                 |    |      |  |  |
| Dotations aux ar | nortissements     |               |                 |    |      |  |  |
| Général          |                   | $\mathbf{P}$  |                 |    |      |  |  |
| Analytique       |                   | $\mathcal{P}$ |                 |    |      |  |  |
| Groupes          |                   | ~             |                 |    |      |  |  |
| Groupe           |                   | 2             |                 |    |      |  |  |
| Prorata des p    | vériodes          |               | Taux 0,00 %     |    |      |  |  |
| Prorata de la    | date d'acquisitio | n             |                 |    |      |  |  |
| Ecitures péri    | odques            |               |                 |    |      |  |  |
| Imputation annu  | ele en            | Décembre      | •               |    |      |  |  |

Montant : reprend le montant à amortir

Date : reprend la date d'achat de l'élément à amortir

**Commentaire** : commentaire divers

Modèle : permet de sélectionner un modèle crée (ou de le créer)

Méthode : méthode d'amortissement (cfr 3.1.1 Méthodes d'amortissement)

Nombre d'années : durée de l'amortissement

Taux : taux annuel de dotation (la durée sera alors définie en fonction de ce taux)

Investissement : reprend le compte d'investissement utilisé lors de l'encodage de l'achat

#### Amortissement actés

Général : permet de définir le compte général utilisé pour l'OD d'amortissement

Analytique : permet de définir le compte analytique utilisé pour l'OD d'amortissement

#### Dotations aux amortissements :

Général : permet de définir le compte général utilisé pour l'OD d'amortissement

Analytique : permet de définir le compte analytique utilisé pour l'OD d'amortissement

Groupe : permet de lier l'amortissement à un groupe (cfr 3.3 Groupes)

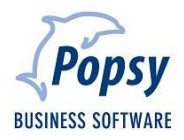

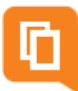

**Prorata des périodes** : case accessible uniquement si la méthode linéaire est choisie. Cocher cette case signale que l'on veut effectuer un prorata sur les périodes, par périodes complètes et ce, y compris la période d'acquisition.

### Exemple

La date d'acquisition d'un bien se fait le 21 mai.

Le système tient compte du fait que le mois de mai comprend 31 jours.

Il reste 10 jours avant le 31 => amorti sur 10 jours et ensuite sur le reste de la période.

- Taux : Le taux à coté du prorata indique le pourcentage à amortir pour cette première année par défaut celle-ci est égal à x/12<sup>ème</sup> de l'amortissement annuel.
- Prorata de la date d'acquisition : case accessible uniquement si la méthode linéaire est choisie. Cocher cette case pour signaler que l'on veut effectuer un prorata sur les périodes à partir de la date d'acquisition.
- Ecritures périodiques : permet de définir si il faut passer une écriture par périodes. L'OD de dotation se fera lors de la clôture de période. Lorsque cette case est cochée, la zone « Imputation annuelle en » se grise.
- **Imputation annuelle en** : permet de sélectionné la période sur laquelle l'OD de dotation se ferra. Il n'y aura qu'une seule écriture, contrairement à l'utilisation des écritures périodiques.

|           | -             |              |                 | aramètres         |                   |        | - Déduction pour | r investissement |   |
|-----------|---------------|--------------|-----------------|-------------------|-------------------|--------|------------------|------------------|---|
| Investion | ement initial | 17.000.00    | ILR - M         | éthode Linéain    | e                 |        | Investissement   | Avon             |   |
| Cession A | -             | 0.00         | N               | ombre d'années 5  |                   |        | Déduction        |                  |   |
| Total     |               | 17.000.00    |                 |                   | 0.00              |        |                  |                  |   |
| 1008      |               | 1 Distantion |                 |                   |                   |        |                  |                  |   |
| mputé     | 2 Date        | Valeur début | 2 Amortissement | Amortissements cu | Valeur résiduelle | Devise | .2 % 091         | Montant DPI      | à |
| 7         | 31/12/2010    | 17.000,00    | 3.400,00        | 3.400,00          | 13.600,00         | EUR    | 0,00             | 0,00             |   |
| 3         | 31/12/2011    | 13.600,00    | 3.400,00        | 6.800,00          | 10.200,00         | EUR    | 0,00             | 0,00             |   |
|           | 31/12/2012    | 10.200,00    | 3.400,00        | 10.200,00         | 6.800,00          | EUR    | 0,00             | 0,00             |   |
| 3         | 31/12/2013    | 6.800,00     | 3.400,00        | 13.600,00         | 3.400,00          | EUR    | 0,00             | 0,00             |   |
| 3         | 31/12/2014    | 3.400,00     | 3.400,00        | 17,000,00         | 0,00              | EUR    | 0,00             | 0,00             |   |
| otal      |               |              | 17,000.00       |                   |                   |        |                  |                  |   |
|           |               |              |                 |                   |                   |        |                  |                  |   |

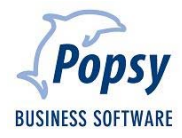

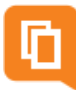

Investissement initial : permet de voir le montant initial de l'achat

Cession/Réévaluation : permet de voir le montant de la cession/réévaluation (si le bien a été cédé ou réévalué)

Total : somme de l'investissement initial et de la cession/réévaluation

#### Paramètres

Méthode : méthode utilisé pour la dotation

Nombre d'années : durée de l'amortissement

Taux : taux calculé en fonction de la méthode utilisée

#### Déduction pour investissement

Investissement : permet d'indiquer le type d'investissement à appliquer sur le bien (neuf/occasion)

Déduction : permet d'indiquer le type de déduction à appliquer sur le bien (unique/étalée)

Une fois ces deux champs paramétrés, vous pourrez modifier la zone DPI du tableau récapitulatif des imputations (en double cliquant dans la case)

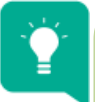

#### Astuce

Un amortissement est totalement modifiable tant qu'aucune écriture comptable n'a été effectuée.

Les zones modifiables du tableau sont identifiables grâce à l'icône *«* présente dans l'intitulé des colonnes.

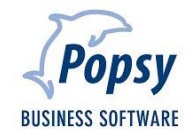

| and the second second |                  |                  |            |        |           |  |
|-----------------------|------------------|------------------|------------|--------|-----------|--|
| aneve   Dota          | tion Localisatio | n                |            |        |           |  |
| Journal               | A1               | Nr. doc.         | 1          | Date   | 11/08/10  |  |
| Fournisseur           | PEUGEOT          | Peugeot          |            |        |           |  |
| Commentaire           |                  |                  |            |        |           |  |
| HTVA                  | 17000.00         | TVA              | 3570.00    | Devise | EUR       |  |
| Total doc.            | 20570.00         | Cession/Rééval   | 0,00       | Total  | 17.000,00 |  |
| Localisation          |                  |                  |            |        |           |  |
| 🔏 Localisati          | ion 📿            | Montant 🔏 Co     | ommentaire |        |           |  |
| LASNE                 |                  | 17.000,00 Véhici | ule 123ABC |        |           |  |
|                       |                  | 0,00             |            |        |           |  |
|                       |                  |                  |            |        |           |  |
|                       |                  |                  |            |        |           |  |
|                       |                  |                  |            |        |           |  |
|                       |                  |                  |            |        |           |  |
|                       |                  |                  |            |        |           |  |
|                       |                  |                  |            |        |           |  |
|                       |                  |                  |            |        |           |  |
|                       |                  |                  |            |        |           |  |
|                       |                  |                  |            |        |           |  |
|                       |                  |                  |            |        |           |  |
|                       |                  |                  |            |        |           |  |
|                       |                  |                  |            |        |           |  |
|                       |                  |                  |            |        |           |  |
|                       |                  |                  |            |        |           |  |
|                       |                  |                  |            |        |           |  |
|                       |                  |                  |            |        |           |  |
|                       |                  |                  |            |        |           |  |
|                       |                  |                  |            |        |           |  |
|                       |                  |                  |            |        |           |  |

Journal : Journal sur lequel le bien à amortir a été passé

Nr. Doc. : Numéro du document du bien à amortir

Date : date à laquelle le bien à amortir a été passé

Fournisseur : fournisseur à qui le bien à amortir à été acheté

Commentaire : commentaire de la facture

HTVA : montant hors TVA du bien à amortir

TVA : montant de la TVA du bien à amortir

Devise : devise de la facture d'achat

Total doc. : montant TVAC du bien à amortir

**Cession/Rééval** : permet de voir le montant de la cession/réévaluation (si le bien a été cédé ou réévalué)

Total : somme de l'investissement initial et de la cession/réévaluation

Localisation : permet de sélectionne une ou plusieurs localisation pour un bien. Pour cela sélectionner une localisation et, le cas échéant, modifier le montant si la localisation se fait à différents endroits

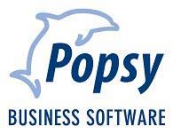

Une fois ces étapes faites, votre bien sera alors visible dans l'écran principal des amortissements

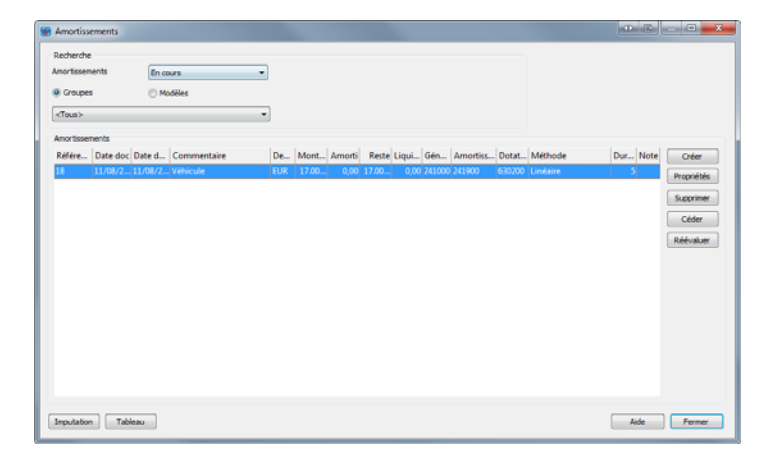

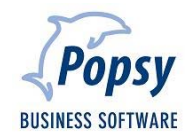

#### 4.4 Passer les écritures d'amortissement

#### « Outils - Amortissements... »

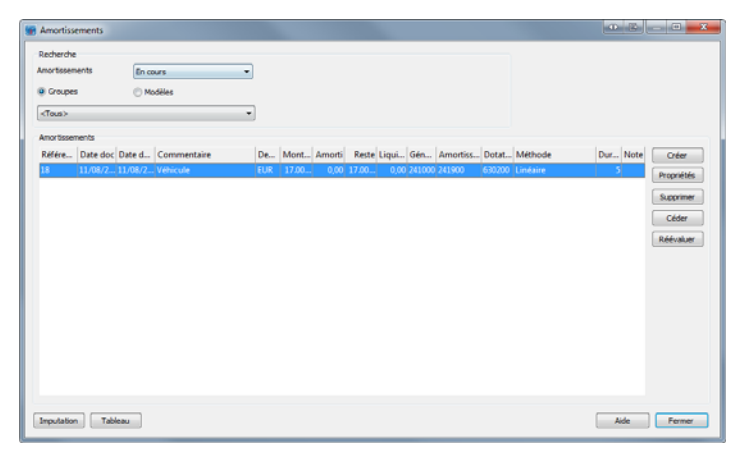

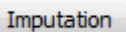

: permet de passer les écritures d'imputations des amortissements en cours

|                                                                                              | utations                                      | 5                                       |                                |              |          |
|----------------------------------------------------------------------------------------------|-----------------------------------------------|-----------------------------------------|--------------------------------|--------------|----------|
| Jour<br>Nr. d                                                                                | nal<br>loc.                                   | 001                                     | Opérat                         | ors diverses |          |
| Mode                                                                                         | èle                                           |                                         |                                |              |          |
| <te< td=""><td><ul><li>All sectors</li></ul></td><td></td><td></td><td></td><td>•</td></te<> | <ul><li>All sectors</li></ul>                 |                                         |                                |              | •        |
| Périe                                                                                        | des                                           |                                         |                                |              |          |
| De                                                                                           |                                               | REP                                     | - 01/01/                       | 1010         |          |
| à                                                                                            |                                               | ao                                      | - 31/12/                       | 1010         |          |
| Earth                                                                                        | ures.                                         |                                         |                                |              |          |
| 2                                                                                            | Date                                          |                                         | Commenta                       | re           | Montant  |
|                                                                                              | 31/12/                                        | 2010                                    | Véhicule                       |              | 3.400,00 |
|                                                                                              |                                               |                                         |                                |              |          |
|                                                                                              | Toutes                                        | Au                                      | une                            |              |          |
| 2 Sim                                                                                        | Toutes<br>ulation d                           | Au<br>les écriture                      | une<br>s                       |              |          |
| V Sim                                                                                        | Toutes<br>wation d                            | Au<br>les écriture<br>groupées c        | aune<br>s<br>ans une 00 par pé | riode        |          |
| V Sim                                                                                        | Toutes<br>Wation d<br>itures re-<br>tion en T | Au<br>les éciture<br>groupées o<br>LUR' | s<br>ans une OD par pé         | riode        |          |

Journal : permet de sélectionner le journal sur lequel les OD de dotations seront passées

Nr. Doc. : numéro de document de l'OD de dotation

Modèles : permet de faire un filtre sur le tableau des écritures en fonction des modèles

Toutes

: permet de sélectionner toutes les lignes d'amortissement

Aucune

Aucune : permet de sélectionner les lignes cochées.

- Simulation des écritures : permet de mettre les écritures en simulations. Elles ne sont pas validées dans la comptabilité, mais il est possible de les imprimer dans les différents rapports. Elles peuvent être validées dans la comptabilité par la suite
- Ecritures regroupées dans une OD par périodes : permet de regrouper les écritures en une seule OD plutôt qu'une OD par amortissement
- **Editions en 'EUR'** : permet d'imprimer le rapport dans la seconde devise du dossier (cette fonction était utile avant le passage à l'euro)

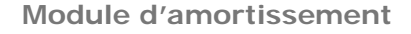

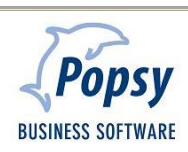

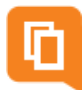

#### Ecritures

: permet de passer les OD de dotations sélectionnées. Un tableau récapitulatif des OD passées apparait

| 004     Nouveau dossier     Date     12/08/20       Simulation des écritures d'amortissements     Heure     09:51       Exercice 2010 - Périodes REP à CLO     Devise     E       Popsy 3.1.918     Page |             |                                 |          |          |        |          |                   |        |  |  |  |
|----------------------------------------------------------------------------------------------------|-------------|---------------------------------|----------|----------|--------|----------|-------------------|--------|--|--|--|
| Document                                                                                                    | Date        | Imputation Libellé              | Débit    | Crédit   | Devise | Débit    | Crédit Commer     | ntaire |  |  |  |
| OD1-1                                                                                                    | 31/12/2010  | 630200 Dot. aux amort. sur imme | 3.400,00 | 0,00     | EUR    | 3.400,00 | 0,00 Véhicule     |        |  |  |  |
| OD1-1                                                                                                    | 31/12/2010  | 241900 Amortissements sur ma    | 0,00     | 3.400,00 | EUR    | 0,00     | 3.400,00 Véhicule |        |  |  |  |
|                                                                                                    | Total OD1-1 |                                 |          |          |        |          |                   |        |  |  |  |
|                                                                                                    |             | Total général                   | 3.400,00 | 3.400,00 |        |          |                   |        |  |  |  |

Lors de la clôture provisoire de l'exercice, vous avez la possibilité de passer les amortissements.

| ôture provisoire d'exerci                            | ce               |                     |                                                           |          | Passage des imputations d'amortissements                                                                                          |
|------------------------------------------------------|------------------|---------------------|-----------------------------------------------------------|----------|----------------------------------------------------------------------------------------------------|
| Général Analytique Pér                               | iodes            |                     |                                                           | <b>A</b> | Paramètres Impression Marges                                                                                                    |
| Paramètres de clôture<br>Journal 001<br>Nr document  | 2                | Période<br>Commenta | CLO                                                       |          | Journal OD1    Opérations diverses  Ne. doc.                                                                                      |
| Paramètres d'à nouveau<br>Journal ODR<br>Nr document | 110.001          | Période<br>Comments | REP 01/01/2011 - 01/01/2011 Peport d'exercice du 01/01/11 |          | De         JAN         01/01/2010           a         DBC         31/12/2010           Smulation des écritures         31/12/2010 |
| Comptes de repartitions                              | Lovembourgeois   |                     | /                                                         |          | Ecitures regrouples dans une OD par période<br>Edition en 'EUR'                                                                   |
| Pertes à reporter<br>Profits à reporter              | 793000<br>693000 |                     | Pete à repoter Bénéfice à repoter                         |          |                                                                                                    |
| Résultat reporté                                     | 499000           |                     | Comptes d'attente                                         |          | OK Annuler Aide                                                                                                    |
| Lettrage automatique a                               | want clôture     |                     | Amortssoment                                              |          |                                                                                                    |
|                                                      |                  |                     | OK Annuler Aide                                           |          |                                                                                                    |

Journal : permet de sélectionner le journal sur lequel les OD de dotations seront passées

- Nr. Doc. : numéro de document de l'OD de dotation
- De ... à : permet de faire une sélection sur les OD à passées en fonction des périodes (cfr al zone
   « Imputation annuelle en » du paramétrage de la dotation)
- Ecritures regroupées dans une OD par périodes : permet de regrouper les écritures en une seule OD plutôt qu'une OD par amortissement
- **Editions en** '**EUR'** : permet d'imprimer le rapport dans la seconde devise du dossier (cette fonction était utile avant le passage à l'euro)

Popsy vous proposera également le tableau récapitulatif des OD passées.

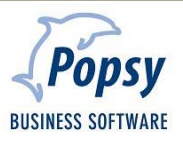

### 5. Céder un amortissement

#### « Outils – Amortissements... »

| scherche                          |                   |                           |                 |          |             |
|-----------------------------------|-------------------|---------------------------|-----------------|----------|-------------|
| ortissements En cours             | -                 |                           |                 |          |             |
| Groupes 💿 Modèles                 |                   |                           |                 |          |             |
| Tous>                             | -                 |                           |                 |          |             |
| nor tissements                    |                   |                           |                 |          |             |
| éfére Date doc Date d Commentaire | De Mont Amort     | i Reste Liqui Gén Amortis | Dotat Méthode   | Dur Note | Créer       |
| 8 11/08/2 11/08/2 Véhicule        | EUR 17.00 3.400,- | 13.60 0,00 241000 241900  | 630200 Linéaire | 5        | Propriétés  |
|                                   |                   |                           |                 |          | Supprimer   |
|                                   |                   |                           |                 |          | Céder       |
|                                   |                   |                           |                 |          | 0.64 column |
|                                   |                   |                           |                 | l.       | Reevalue    |
|                                   |                   |                           |                 |          |             |
|                                   |                   |                           |                 |          |             |
|                                   |                   |                           |                 |          |             |
|                                   |                   |                           |                 |          |             |
|                                   |                   |                           |                 |          |             |
|                                   |                   |                           |                 |          |             |
|                                   |                   |                           |                 |          |             |
|                                   |                   |                           |                 |          |             |
|                                   |                   |                           |                 |          |             |

Pour céder un amortissement, sélectionner l'élément à céder et cliquer

 Cession of investissement
 Investissement instal
 17.000,001

 Type:
 Resente
 Investissement instal
 17.000,001

 Type:
 Resente
 Investissement instal
 17.000,001

 Periode REP
 01/01/2011 - 01/01/2011
 Defe
 1/01/2011 • 0

 Commentaire
 01/01/2011 - 01/01/2011
 Defe
 1/01/2011 • 0

 Commentaire
 01/01/2011 - 0.001/2011
 Defe
 1/01/2011 • 0

 Commentaire
 01/01/2011 • 0.001/2011
 Defe
 1/01/2011 • 0

 Commentaire
 01/01/2011 • 0.001/2011
 Defe
 1/01/2011 • 0

 Commentaire
 01/01/2011 • 0.001/2011
 Defe
 1/01/2011 • 0

 Commentaire
 01/01/2011 • 0.001/2011
 Defe
 1/01/2011 • 0

 Usualition
 01/01/2011 • 0.001/2011
 Anortissement de Investissement
 Anortissements aur matering

 Analytique
 Investissement
 0/01/01/2014
 Analytique
 Investissement

 With en saske facture
 Investissement
 Investissement
 Investissement
 Investissement

 With en saske facture
 Investissement
 Investissement

Céder

#### Paramètres de l'OD

Type : permet de sélectionner le type de cessions (revente/désaffectation)

Investissement initial : montant initial de l'achat

Journal : permet de sélectionner le journal sur lequel les OD de cession seront passées

Nr document : numéro de document de l'OD de cession

Période : permet de sélectionner la période sur laquelle l'OD de cession sera passée

Date : permet de sélectionner la date à laquelle l'OD de cession sera passée

**Commentaire** : permet d'ajouter un commentaire

Cession de : permet d'indiquer le montant de la cession du bien

...sur le solde comptable du bien de ... : montant du reste à amortir

...pour... : permet de déterminer le pourcentage du bien céder

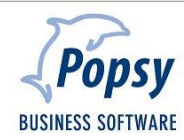

#### Investissement

- Général : reprend le compte général utilisé pour la dotation. Il peut être modifié pour la cession
- Analytique : reprend le compte analytique utilisé pour la dotation. Il peut être modifié pour la cession

#### Amortissement de l'investissement

- Général : reprend le compte général utilisé pour la dotation. Il peut être modifié pour la cession
- Analytique : reprend le compte analytique utilisé pour la dotation. Il peut être modifié pour la cession

#### Liquidation/Désaffectation

- **Général** : permet de sélectionner un compte général en cas de plus-value/moins-value sur la cession
- Analytique : permet de sélectionner un compte analytique en cas de plus-value/moins-value sur la cession
- Aller en saisie de facture : cocher cette case pour passer à l'écran d'imputation pour la vente du bien en fin d'opération

En fin d'opération, un écran récapitulatif sur les écritures vous sera proposé.

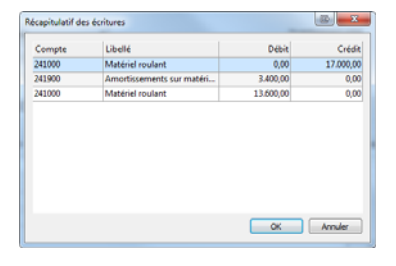

Bien évidement, le tableau de dotation sera mis à jour automatiquement

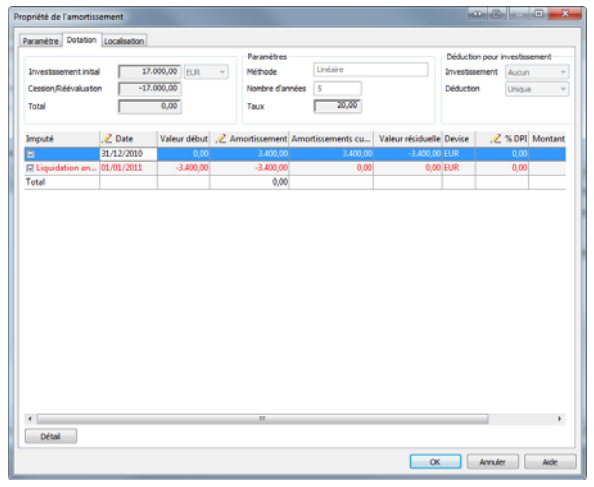

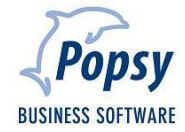

### 6. Réévaluer un amortissement

« Outils – Amortissements... »

| Decherche           |                 |                  |                                 |                  |            |
|---------------------|-----------------|------------------|---------------------------------|------------------|------------|
| mortissements       | En cours        | •                |                                 |                  |            |
| Groupes             | 🔿 Modèles       |                  |                                 |                  |            |
| <tous></tous>       |                 | •                |                                 |                  |            |
| (mortissements      |                 |                  |                                 |                  |            |
| Référe Date doc Dat | e d Commentaire | De Mont Amorti   | Reste Liqui Gén Amortiss Dotat  | Méthode Dur Note | Créer      |
| 11/08/2 11/         | 8/2 Véhicule    | EUR 17.00 3.400, | 13.60 0,00 241000 241900 630200 | Linéaire 5       | Propriétés |
|                     |                 |                  |                                 |                  | Supprimer  |
|                     |                 |                  |                                 |                  | Céder      |
|                     |                 |                  |                                 |                  | Réévaluer  |
|                     |                 |                  |                                 |                  |            |
|                     |                 |                  |                                 |                  |            |
|                     |                 |                  |                                 |                  |            |
|                     |                 |                  |                                 |                  |            |
|                     |                 |                  |                                 |                  |            |
|                     |                 |                  |                                 |                  |            |
|                     |                 |                  |                                 |                  |            |
|                     |                 |                  |                                 |                  |            |
|                     |                 |                  |                                 |                  |            |

Pour céder un amortissement, sélectionner l'élément à céder et cliquer

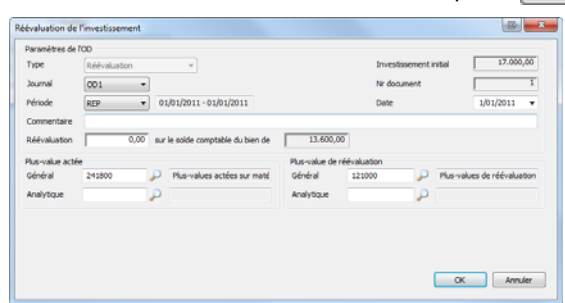

Réévaluer

#### Paramètres de l'OD

Type : Réévaluation

Journal : permet de sélectionner le journal sur lequel les OD de réévaluation seront passées

Nr document : numéro de document de l'OD de réévaluation

Période : permet de sélectionner la période sur laquelle l'OD de réévaluation sera passée

Date : permet de sélectionner la date à laquelle l'OD de réévaluation sera passée

Commentaire : permet d'ajouter un commentaire

Réévaluation : permet d'indiquer le montant de la réévaluation du bien

...sur le solde comptable du bien de ... : montant du reste à amortir

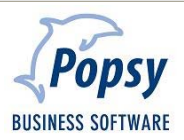

#### Plus-value actée

Général : reprend le compte général utilisé pour la réévaluation.

Analytique : reprend le compte analytique utilisé pour la réévaluation.

#### Plus-value de réévaluation

Général : reprend le compte général utilisé pour la réévaluation.

Analytique : reprend le compte analytique utilisé pour la réévaluation.

En fin d'opération, un écran récapitulatif sur les écritures vous sera proposé.

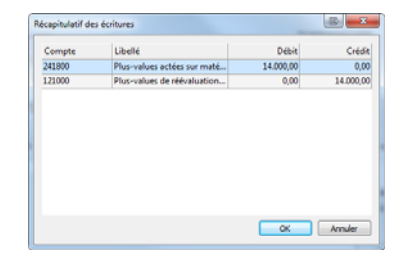

Bien évidement, le tableau de dotation sera mis à jour automatiquement

| Propriété de l'amortis | sement       |              |                        |                                |                   |        |                    |             | ×          |
|------------------------|--------------|--------------|------------------------|--------------------------------|-------------------|--------|--------------------|-------------|------------|
| Paramètre Dotation     | Localisation |              |                        |                                |                   |        |                    |             |            |
| Investiggement inits   | 17.          | 000.00       | Paramètres     Méthode | Paramètres<br>Méthoda Linéaire |                   |        | investiss<br>Aurom | ement       |            |
| Cession/Réévaluate     | n 14.        | 000,00       | Nombre d'an            | nées 5                         | 5                 |        | Unique v           |             |            |
| Total                  | 31.          | 000,000      | Taux                   | 20,00                          |                   |        |                    |             |            |
| Imputé                 | 2 Date       | Valeur début | 2 Amortissement        | Amortissements cu              | Valeur résiduelle | Devise | 2 % DPI            | Montant DPI | 2 Case DPI |
|                        | 31/12/2010   | 31.000,00    | 3.400,00               | 3.400,00                       | 27.600,00         | EUR    | 0,00               | 0,00        | 0          |
| Réévaluation (         | 01/01/2011   | 27,600,00    | 0,00                   | 3.400,00                       | 27.600,00         | EUR    | 0,00               | 0,00        | 0          |
|                        | 31/12/2011   | 27,600,00    | 6.900,00               | 10.300,00                      | 20.700,00         | EUR    | 0,00               | 0,00        | 0          |
|                        | 31/12/2012   | 20.700,00    | 6.900,00               | 17.200,00                      | 13,800,00         | EUR    | 0,00               | 0,00        | 0          |
|                        | 31/12/2013   | 13.800,00    | 6.900,00               | 24.100,00                      | 6.900,00          | EUR    | 0,00               | 0,00        | 0          |
|                        | 31/12/2014   | 6.900,00     | 6.900,00               | 31.000,00                      | 0,00              | EUR    | 0,00               | 0,00        | 0          |
| Total                  |              |              | 31.000,00              |                                |                   |        |                    |             |            |
| Désal                  |              |              |                        |                                |                   |        |                    |             |            |
|                        |              |              |                        |                                |                   | (      | ОК                 | Amule       | r Aide     |

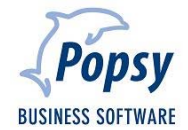

### 7. Listes

« Listes – Amortissements... »

Les différentes listes que Popsy vous propose sont

- Tableau de dotations
  - o Par groupe
  - o Par modèle
- Par localisation
  - o Par groupe
  - o Par modèle
- Détaillés
  - o Par groupe
  - o Par modèle
- Tableau d'amortissement
- Complets
- Déductions pour investissement

Amortissements
 Tableau de dotations
 Par groupe
 Par modèle
 Par localisation
 Par groupe
 Par modèle
 Par groupe
 Par groupe
 Par groupe
 Par groupe
 Par groupe
 Détaillés
 Par modèle
 Détaillés
 Détaillés
 Détaillés
 Détaillés
 Détaillés
 Détaillés
 Détaillés
 Détaillés
 Détaillés
 Détaillés
 Détaillés
 Détaillés
 Détaillés
 Détaillés
 Détaillés
 Détaillés
 Détaillés
 Détaillés
 Détaillés
 Détaillés
 Détaillés
 Détaillés
 Détaillés
 Détaillés
 Détaillés
 Détaillés
 Détaillés
 Détaillés
 Détaillés
 Détaillés
 Détaillés
 Détaillés
 Détaillés
 Détaillés

Exemple de liste (ici tableau de dotation par modèle)

| 004 Nouveau dossier     Date       Tableau de dotations     Heure       Popsy 3.1.918     Page |                    |             |          |                    |              |              |  |  |  |  |  |
|------------------------------------------------------------------------------------------------|--------------------|-------------|----------|--------------------|--------------|--------------|--|--|--|--|--|
| Réf.                                                                                           | Compte<br>Modèle   | Commentaire |          | Méthode<br>Durée   |              | Val.initiale |  |  |  |  |  |
| Imputé                                                                                         |                    | Date        | Montant  | Reste              | AmortiDevise |              |  |  |  |  |  |
| 21                                                                                             | 241000<br>Véhicule | Véhicule    |          | Linéaire<br>5 Annu | el           | 17.000,00    |  |  |  |  |  |
| V                                                                                              |                    | 31/12/2010  | 3.400,00 | 13.600,00          | 3.400,00 EUR |              |  |  |  |  |  |
|                                                                                                |                    | 31/12/2011  | 3.400,00 | 10.200,00          | 0,00 EUR     |              |  |  |  |  |  |
|                                                                                                |                    | 31/12/2012  | 3.400,00 | 6.800,00           | 0,00 EUR     |              |  |  |  |  |  |
|                                                                                                |                    | 31/12/2013  | 3.400,00 | 3.400,00           | 0,00 EUR     |              |  |  |  |  |  |
|                                                                                                |                    | 31/12/2014  | 3.400,00 | 0,00               | 0,00 EUR     |              |  |  |  |  |  |

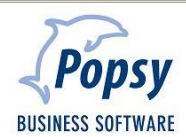

#### Exemple de tableau d'amortissement (analyse)

| 004 S               | Systemat         Date           Tableau d'amortissement (Analyse)         Heure           psy 3.1.918         Page |                  |            |         |                            |                               |                     |                     |                        |                      |              |                     | 13/08/2010<br>14:15:36<br>1 |                        |
|---------------------|----------------------------------------------------------------------------------------------------|------------------|------------|---------|----------------------------|-------------------------------|---------------------|---------------------|------------------------|----------------------|--------------|---------------------|-----------------------------|------------------------|
|                     |                                                                                                    | Caractéristiques |            |         |                            |                               | Immobi              | lisés               |                        |                      | Amortisse    | ments               |                             |                        |
| Réf.                |                                                                                                    | Méthode          | Durée      | Fréquen | œ Act.                     | 1/01/2011                     | +                   | -                   | 31/12/2011             | 1/01/2011            | +            | -                   | 31/12/2011                  | Valeurs Nettes         |
| <b>241000</b><br>22 | Matériel roulant<br>Véhicule                                                                                       | Linéaire         | 5 (20,00%) | Ann.    | 13/08/2010<br>Total 241000 | 17.000,00<br><b>17.000,00</b> | 0,00<br><b>0,00</b> | 0,00<br><b>0,00</b> | 17.000,00<br>17.000,00 | 3.400,00<br>3.400,00 | 0.00<br>0.00 | 0,00<br><b>0,00</b> | 3.400,00<br>3.400,00        | 13.600,00<br>13.600,00 |
|                     |                                                                                                    |                  |            |         | Total général              | 17.000,00                     | 0,00                | 0,00                | 17.000,00              | 3.400,00             | 0,00         | 0,00                | 3.400,00                    | 13.600,00              |

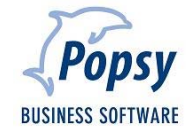

### 8. Qui est Popsy?

Popsy est le produit-phare de la division Software de Systemat sa. Logiciel de comptabilité et de gestion commerciale préféré des fiduciaires et des PME, Popsy existe depuis plus de 20 ans (1986) et bénéficie d'un solide ancrage dans le tissu économique belge, aussi bien au sud qu'au nord du pays.

#### 8.1 Historique

Voici un bref aperçu des évènements marquants de l'histoire du logiciel Popsy :

- **2009**: Commercialisation de Popsy Business, la gestion commerciale qui s'adapte à votre organisation de travail.
- **2007**: Lancement de POPSY 3. La nouvelle version du logiciel intègre ProSCAN et, avec le SeP (Systemat e-Invoice Portal), offre le premier portail en Belgique pour la facturation électronique.
- 2005: Lancement d'Ypsos, le grand frère de Popsy, solution ERP complète pour les PME
- **2002**: Rachat par Systemat sa de la société Q&A. Création de la Systemat Software Division, sous la direction de Jan Druppel.
- 1997: Introduction de Systemat en Bourse de Bruxelles. Certification ISO 9001 du groupe Systemat.
- 1996: Lancement de Popsy sous Windows.
- 1986: Démarrage du projet Popsy comptabilité et gestion. Vente de la première licence Popsy sous DOS.

1984: Constitution de la SA Systemat.

#### 8.2 Contactez-nous

Systemat Software Division Chaussée de Louvain 435 B-1380 Lasne Tél : +32 2 352 83 20 Fax : +32 2 352 83 40 popsy@systemat.com

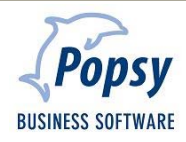

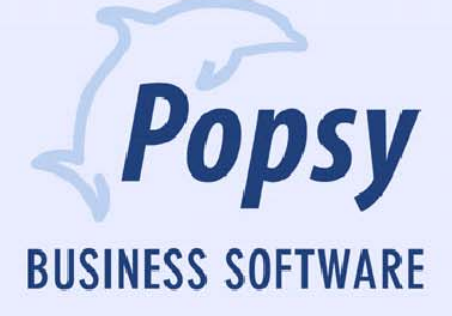